#### MANUAL BOOK

### CARA REGISTRASI PELATIHAN ONLINE PESERTA PADA PORTAL UKPBJ

Silahkan kunjungi alamat web portal ukpbj di https://ukpbj.tanahlautkab.go.id/pelatihan Klik pada 'Kategori Kelas Online'

| BERANDA SAMBUTAN T MEDIA | ▼ KODE ETIK PELATIHAN TENT                                                                                                    | TANG KAMI 👻 HUBUNGI KAN                                                                                                    | 1 - KUESIONER                                                                                                    | APLIKASI FAQ                                                                                                    |                                            |
|--------------------------|----------------------------------------------------------------------------------------------------|----------------------------------------------------------------------------------------------------|----------------------------------------------------------------------------------------------------|----------------------------------------------------------------------------------------------------|--------------------------------------------|
|                          |                                                                                                    |                                                                                                    |                                                                                                    |                                                                                                    |                                            |
| ~ Klik                   | Menu Kategori di Bawah Ini & Temuka<br>Download Ma                                                                                                    | an Pelatihan yang Sesuai de<br>anual Book Pelatihan                                                                                                    | ngan Kebutuhan Ar                                                                                                    | nda ~                                                                                                    |                                            |
| Kategori I               | Kelas Online                                                                                                    |                                                                                                    | Kategori Kela                                                                                                    | as Offline                                                                                                    |                                            |
|                          | Pelatihan                                                                                                    | Kelas Online                                                                                                    |                                                                                                    |                                                                                                    |                                            |
| Pilih Jenis Peserta      | Pilih Bulan Pelatihan                                                                                                    | Pilih Tahun Pelatihan                                                                                                    |                                                                                                    |                                                                                                    |                                            |
| Pilih Peserta 🗸          | Pilih Bulan                                                                                                    | ✓ Pilih Tahun                                                                                                    | ~                                                                                                    | Cari Reset                                                                                                    |                                            |
| NO                       | PELATIHAN ONLINE                                                                                                    |                                                                                                    | MEDIA                                                                                                    | JUMLAH PESERTA                                                                                                    | PESERT                                     |
| k 'MENDAFTAR'            | 25-Maret-2020                                                                                                    | n r Gaunan Emax Dasar                                                                                                    | Google Meet                                                                                                    | r Parusipan                                                                                                    | T Chyck                                    |
|                          |                                                                                                    |                                                                                                    | sukohi tanablautkab.a                                                                                                    | Romail.com                                                                                                    | 121250                                     |
|                          |                                                                                                    | SOSIAL MEDIA                                                                                                    | ukpoj.tananiautkao                                                                                                    | ≱gmail.com   [                                                                                                    | 021750                                     |
| Pelatihan                | Beranda / Pelatiha                                                                                                    | n / Sosialisasi Peng                                                                                                    | elolaan Keama<br>SPSE dan                                                                                                    | anan Sistem Info<br>Pelatihan Linux (                                                                                                    | rmasi<br>Dasar                             |
| Pelatihan                | Beranda / Pelatiha<br>Deskripsi Daftar Peserta                                                                                                    | n / Sosialisasi Peng<br>Data Pendukung Narasi                                                                                                    | elolaan Keama<br>SPSE dan                                                                                                    | anan Sistem Infor<br>Pelatihan Linux I                                                                                                    | rmasi<br>Dasar                             |
| Pelatihan                | Beranda / Pelatiha<br>Deskripsi Daftar Peserta<br>Dalam rangka Pengembangan LPSI<br>peserta) dengan kuota 18 orang pe<br>memantapkan pengelolaan sistem<br>kegiatan tersebut akan dilaksanaka                                                                                                    | n / Sosialisasi Peng<br>Data Pendukung Narasi<br>E di tahun 2020, LKPP mengu<br>eserta, untuk mengikuti Bimi<br>pengadaan barang/jasa seca<br>an selama 3 (tiga) hari.                                                                                                    | elolaan Keama<br>SPSE dan<br>umber<br>indang personil LPSE<br>ngan Teknis LPSE SP<br>ira elektronik (eProcu                                                                                                    | anan Sistem Infor<br>Pelatihan Linux I<br>E K/L/PD (Maks. 2 orang<br>PSE dalam rangka<br>urement). Adapun jadwal                                                                                                    | rmasi<br>Dasar                             |
| Pelatihan                | Beranda / Pelatiha<br>Deskripsi Daftar Peserta<br>Dalam rangka Pengembangan LPSi<br>peserta) dengan kuota 18 orang pe<br>memantapkan pengelolaan sistem<br>kegiatan tersebut akan dilaksanaka<br>Tata cara pendaftaran dapat diakse<br>https://www.youtube.com/watch?v                                                                                                    | n / Sosialisasi Peng<br>Data Pendukung Narasi<br>E di tahun 2020, LKPP mengu<br>Iserta, untuk mengikuti Bimbi<br>pengadaan barang/jasa seca<br>an selama 3 (tiga) hari.<br>es melalui web eproc.lkpp.go.<br>/=06QeiPzL1M4.                                                                                                    | elolaan Keama<br>SPSE dan<br>umber<br>andang personil LPSE<br>ngan Teknis LPSE SP<br>ra elektronik (eProcu<br>id dan video tutorial                                                                                                    | anan Sistem Infor<br>Pelatihan Linux I<br>E K/L/PD (Maks. 2 orang<br>PSE dalam rangka<br>urement). Adapun jadwal<br>di                                                                                                    | rmasi<br>Dasar                             |
| Pelatihan                | Beranda / Pelatiha Deskripsi Daftar Peserta Dalam rangka Pengembangan LPSI peserta) dengan kuota 18 orang pe memantapkan pengelolaan sistem kegiatan tersebut akan dilaksanaka Tata cara pendaftaran dapat diakse https://www.youtube.com/watch?v Untuk konfirmasi pendaftaran akun 081286904112). Untuk persetujuan masiat DEC                                                                                                    | n / Sosialisasi Peng<br>Data Pendukung Narasi<br>E di tahun 2020, LKPP mengu<br>teerta, untuk mengikuti Bimbin<br>pengadaan barang/jasa seca<br>an selama 3 (tiga) hari.<br>es melalui web eproc.lkpp.go.<br>v=06QeiPzL1M4.<br>n eproc LKPP lebih lanjut silah<br>n sebagai peserta Bimbingan                                                                                                    | elolaan Keama<br>SPSE dan<br>umber<br>Indang personil LPSE<br>Ingan Teknis LPSE SP<br>Ira elektronik (eProcu<br>id dan video tutorial<br>ikan menghubungi St<br>Teknis bisa menghut                                                                                        | anan Sistem Infor<br>Pelatihan Linux I<br>E K/L/PD (Maks. 2 orang<br>PSE dalam rangka<br>urement). Adapun jadwal<br>di<br>di<br>di<br>di Maulana (WA :<br>bungi PIC/koordinator m                                                                              | rmasi<br>Dasar                             |
| Pelatihan                | Beranda / Pelatiha           Deskripsi         Daftar Peserta           Dalam rangka Pengembangan LPSI peserta) dengan kuota 18 orang pe memantapkan pengelolaan sistem kegiatan tersebut akan dilaksanaka           Tata cara pendaftaran dapat diakse https://www.youtube.com/watch?v           Untuk konfirmasi pendaftaran akun 081286904112). Untuk persetujuan masing LPSE                                                                                                    | n / Sosialisasi Peng<br>Data Pendukung Narasi<br>E di tahun 2020, LKPP mengu<br>eserta, untuk mengikuti Bimbii<br>pengadaan barang/jasa seca<br>an selama 3 (tiga) hari.<br>es melalui web eproc.lkpp.go.<br>:=06QeiPzL1M4.<br>n eproc LKPP lebih lanjut silah<br>n sebagai peserta Bimbingan                                                                                                    | elolaan Keama<br>SPSE dan<br>umber<br>undang personil LPSE<br>ngan Teknis LPSE SF<br>ra elektronik (eProcu<br>id dan video tutorial<br>id dan video tutorial<br>kan menghubungi Sr<br>Teknis bisa menghut                                                                  | anan Sistem Infor<br>Pelatihan Linux I<br>E K/L/PD (Maks. 2 orang<br>PSE dalam rangka<br>urement). Adapun jadwal<br>di<br>di<br>di<br>bungi PIC/koordinator m                                                                                                  | rmasi<br>Dasar<br>asing-                   |
| Pelatihan                | Deskripsi         Daftar Peserta           Dalam rangka Pengembangan LPSI peserta) dengan kuota 18 orang pe memantapkan pengelolaan sistem kegiatan tersebut akan dilaksanaka           Tata cara pendaftaran dapat diakse https://www.youtube.com/watch?v           Untuk konfirmasi pendaftaran akun 081286904112). Untuk persetujuan masing LPSE           Persyaratan mengikuti Bimbingan T           Diutamakan bagi personil LPSE (pendaftaran)                                                                                                    | n / Sosialisasi Peng<br>Data Pendukung Narasi<br>E di tahun 2020, LKPP mengu<br>teerta, untuk mengikuti Bimbii<br>pengadaan barang/jasa seca<br>an selama 3 (tiga) hari.<br>es melalui web eproc.lkpp.go.<br>=06QeiPzL1M4.<br>n eproc LKPP lebih lanjut silah<br>n sebagai peserta Bimbingan<br>Teknis LPSE SPSE :<br>[Dengan upload SK TIM atau s                                                                                                    | elolaan Keama<br>SPSE dan<br>umber<br>Indang personil LPSE<br>Ingan Teknis LPSE SP<br>Ira elektronik (eProcu<br>id dan video tutorial<br>ikan menghubungi Si<br>Teknis bisa menghut<br>Surat penunjukan set                                                                | anan Sistem Infor<br>Pelatihan Linux I<br>E K/L/PD (Maks. 2 orang<br>PSE dalam rangka<br>urement). Adapun jadwal<br>di<br>di<br>di<br>di<br>bungi PIC/koordinator ma<br>bagai personil LPSE pada                                                               | rmasi<br>Dasar<br>asing-                   |
| Pelatihan                | Beranda / Pelatiha           Deskripsi         Daftar Peserta           Dalam rangka Pengembangan LPSI<br>peserta) dengan kuota 18 orang pe<br>memantapkan pengelolaan sistem<br>kegiatan tersebut akan dilaksanaka           Tata cara pendaftaran dapat diaksa<br>https://www.youtube.com/watch?v           Untuk konfirmasi pendaftaran akun<br>081286904112). Untuk persetujuan<br>masing LPSE           Persyaratan mengikuti Bimbingan T<br>1. Diutamakan bagi personil LPSE (<br>pendaftaran)           2. Pendaftaran mengikuti Bimbinga ti<br>3. Pendaftaran tidak dapat diwakilk                                                                                  | n / Sosialisasi Peng<br>Data Pendukung Narasi<br>E di tahun 2020, LKPP mengu<br>eserta, untuk mengikuti Bimbin<br>pengadaan barang/jasa seca<br>an selama 3 (tiga) hari.<br>es melalui web eproc.lkpp.go.<br>=O6QeiPzL1M4.<br>n eproc LKPP lebih lanjut silah<br>n sebagai peserta Bimbingan<br>Teknis LPSE SPSE :<br>(Dengan upload SK TIM atau S<br>an Teknis hanya dilakukan me<br>i fasilitasi).<br>can.                                                                                            | elolaan Keama<br>SPSE dan<br>umber<br>indang personil LPSE<br>ngan Teknis LPSE SP<br>ira elektronik (eProcu<br>id dan video tutorial<br>id dan video tutorial<br>kan menghubungi Si<br>Teknis bisa menghut<br>Surat penunjukan set<br>lalui web eproc.lkpp.                | anan Sistem Infor<br>Pelatihan Linux I<br>EK/L/PD (Maks. 2 orang<br>PSE dalam rangka<br>urement). Adapun jadwal<br>di<br>di<br>di<br>di Maulana (WA :<br>bungi PIC/koordinator m<br>bagai personil LPSE pada                                                   | rmasi<br>Dasar<br>asing-<br>a saat<br>n di |
| Pelatihan                | Beranda / Pelatiha           Deskripsi         Daftar Peserta           Dalam rangka Pengembangan LPSI<br>peserta) dengan kuota 18 orang pe<br>memantapkan pengelolaan sistem<br>kegiatan tersebut akan dilaksanaka           Tata cara pendaftaran dapat diaksa<br>https://www.youtube.com/watch?v           Untuk konfirmasi pendaftaran akun<br>081286904112). Untuk persetujuan<br>masing LPSE           Persyaratan mengikuti Bimbingan T<br>1. Diutamakan bagi personil LPSE (<br>pendaftaran)           2. Pendaftaran tidak dapat diwakilk           4. Peserta hadir sesuai dengan pes<br>5. Dimohon peserta yang telah men<br>gelombang yang lain.                | n / Sosialisasi Peng<br>Data Pendukung Narasi<br>E di tahun 2020, LKPP mengu<br>serta, untuk mengikuti Bimbin<br>pengadaan barang/jasa seca<br>an selama 3 (tiga) hari.<br>es melalui web eproc.lkpp.go.<br>=O6QeiPzL1M4.<br>n eproc LKPP lebih lanjut silah<br>n sebagai peserta Bimbingan<br>Teknis LPSE SPSE :<br>(Dengan upload SK TIM atau s<br>an Teknis hanya dilakukan me<br>i fasilitasi).<br>can.<br>serta yang mendaftar<br>ndaftar dan mengikuti training                                   | elolaan Keama<br>SPSE dan<br>umber<br>indang personil LPSE<br>ngan Teknis LPSE SF<br>ira elektronik (eProcu<br>id dan video tutorial<br>id dan video tutorial<br>kan menghubungi Si<br>Teknis bisa menghut<br>Surat penunjukan set<br>lalui web eproc.lkpp.                | anan Sistem Infor<br>Pelatihan Linux I<br>EK/L/PD (Maks. 2 orang<br>PSE dalam rangka<br>urement). Adapun jadwal<br>di<br>di<br>di<br>di Maulana (WA :<br>bungi PIC/koordinator m<br>bagai personil LPSE pada<br>.go.id ( Pendaftaran selai<br>dak mendaftar di | rmasi<br>Dasar<br>asing-<br>asaat<br>n di  |
| Pelatihan                | Deskripsi         Daftar Peserta           Dalam rangka Pengembangan LPSI<br>peserta) dengan kuota 18 orang pe<br>memantapkan pengelolaan sistem<br>kegiatan tersebut akan dilaksanaka           Tata cara pendaftaran dapat diakse<br>https://www.youtube.com/watch?v           Untuk konfirmasi pendaftaran akun<br>081286904112). Untuk persetujuan<br>masing LPSE           Persyaratan mengikuti Bimbingan T<br>1. Diutamakan bagi personil LPSE (<br>pendaftaran)           2. Pendaftaran tidak dapat diwakilk           4. Peserta hadir sesuai dengan pes<br>5. Dimohon peserta yang telah mer<br>gelombang yang lain.           Atas perhatian dan kerjasama Bapa | n / Sosialisasi Peng<br>Data Pendukung Narasi<br>E di tahun 2020, LKPP mengu<br>eserta, untuk mengikuti Bimbii<br>pengadaan barang/jasa seca<br>an selama 3 (tiga) hari.<br>es melalui web eproc.lkpp.go.<br>=O6QeiPzL1M4.<br>n eproc LKPP lebih lanjut silah<br>n sebagai peserta Bimbingan<br>Teknis LPSE SPSE :<br>(Dengan upload SK TIM atau sa<br>an Teknis hanya dilakukan me<br>i fasilitasi).<br>can.<br>ierta yang mendaftar<br>ndaftar dan mengikuti training<br>ak/lbu, kami sampaikan terim | elolaan Keama<br>SPSE dan<br>umber<br>indang personil LPSE<br>ngan Teknis LPSE SP<br>ira elektronik (eProcu<br>id dan video tutorial<br>kan menghubungi Si<br>Teknis bisa menghut<br>Surat penunjukan set<br>lalui web eproc.lkpp.<br>g di gelombang ini, tid<br>ia kasih. | anan Sistem Infor<br>Pelatihan Linux I<br>EK/L/PD (Maks. 2 orang<br>PSE dalam rangka<br>urement). Adapun jadwal<br>di<br>di<br>dir Maulana (WA :<br>bungi PIC/koordinator m<br>bagai personil LPSE pada<br>.go. id ( Pendaftaran selai<br>dak mendaftar di     | rmasi<br>Dasar<br>asing-<br>a saat<br>n di |

# Form Pendaftaran Pelatihan

### Sosialisasi Pengelolaan Keamanan Sistem Informasi SPSE dan Pelatihan Linux Dasar

Jenis Pelatihan: Online Peserta: Penyedia Media: Google Meet Jam: 09.00 WIB - Selesai Tanggal: 25-Maret-2020

< Batalkan

| Nama Peserta*                                                                                                    |        |
|----------------------------------------------------------------------------------------------------|--------|
| Email Aktif*                                                                                                    |        |
| Nomor HP* (Yang ada WhatsApp)                                                                                                    |        |
| Jenis Peserta"                                                                                                    |        |
| Pilih Jenis Peserta<br>Pilih Lokasi / Ruang*<br>© Google Meet                                                                       | ·      |
| Masukkan Kode Pengaman*                                                                                                    |        |
| Catatan:<br>1. Wajib menginstall Google Meet pada Smartphone; 2. Buka Google Meet menggunakan Browser untuk Lap<br>* : wajib diisi. | top/PC |

MENDAFTAR

Contoh pengisian Form Pendaftaran

## Form Pendaftaran Pelatihan

## Sosialisasi Pengelolaan Keamanan Sistem Informasi SPSE dan Pelatihan Linux Dasar

Jenis Pelatihan: Online Peserta: Penyedia Media: Google Meet Jam: 09.00 WIB - Selesai Tanggal: 25-Maret-2020

| - 20 | 14.50 |       |  |
|------|-------|-------|--|
|      | 20.00 | <br>- |  |
|      |       |       |  |
|      |       |       |  |
|      |       |       |  |

| Nama Peserta*                                        |                                                                                                    |   |
|------------------------------------------------------|----------------------------------------------------------------------------------------------------|---|
| muhammad ridha                                       |                                                                                                    |   |
| Email Aktif                                          |                                                                                                    |   |
| muhammadridha1707                                    | @gmail.com                                                                                                |   |
| Nomor HP" <b>(Yang ada</b> )                         | WhatsApp)                                                                                                 |   |
| 081346887710                                         |                                                                                                    |   |
| Jenis Peserta*                                       |                                                                                                    |   |
| Penyedia                                             |                                                                                                    | ~ |
| Nama Perusahaan*                                     |                                                                                                    |   |
| signus store                                         |                                                                                                    |   |
| Pilih Lokasi / Ruang*<br>Google Meet                 |                                                                                                    |   |
| w                                                    | Masukkan Kode Pengaman*<br>XPW<br>Tistek bisa melihat ceptota dengen jelas? Kik ditini umok memuat uleng. |   |
| Catatan:<br>1. Wajib menginstall<br>* : wajib diisi. | Google Meet pada Smartphone; 2. Buka Google Meet menggunakan Browser untuk Laptop/PC;                     |   |
|                                                      | MENDAFTAR                                                                                                 |   |

Note : No HP dan Alamat Email harus aktif apabila tidak aktif akan menghambat pengiriman link pendaftaran dari system portal UKPBJ.

### Setelah berhasil mendaftar maka akan muncul kotak dialog seperti ini

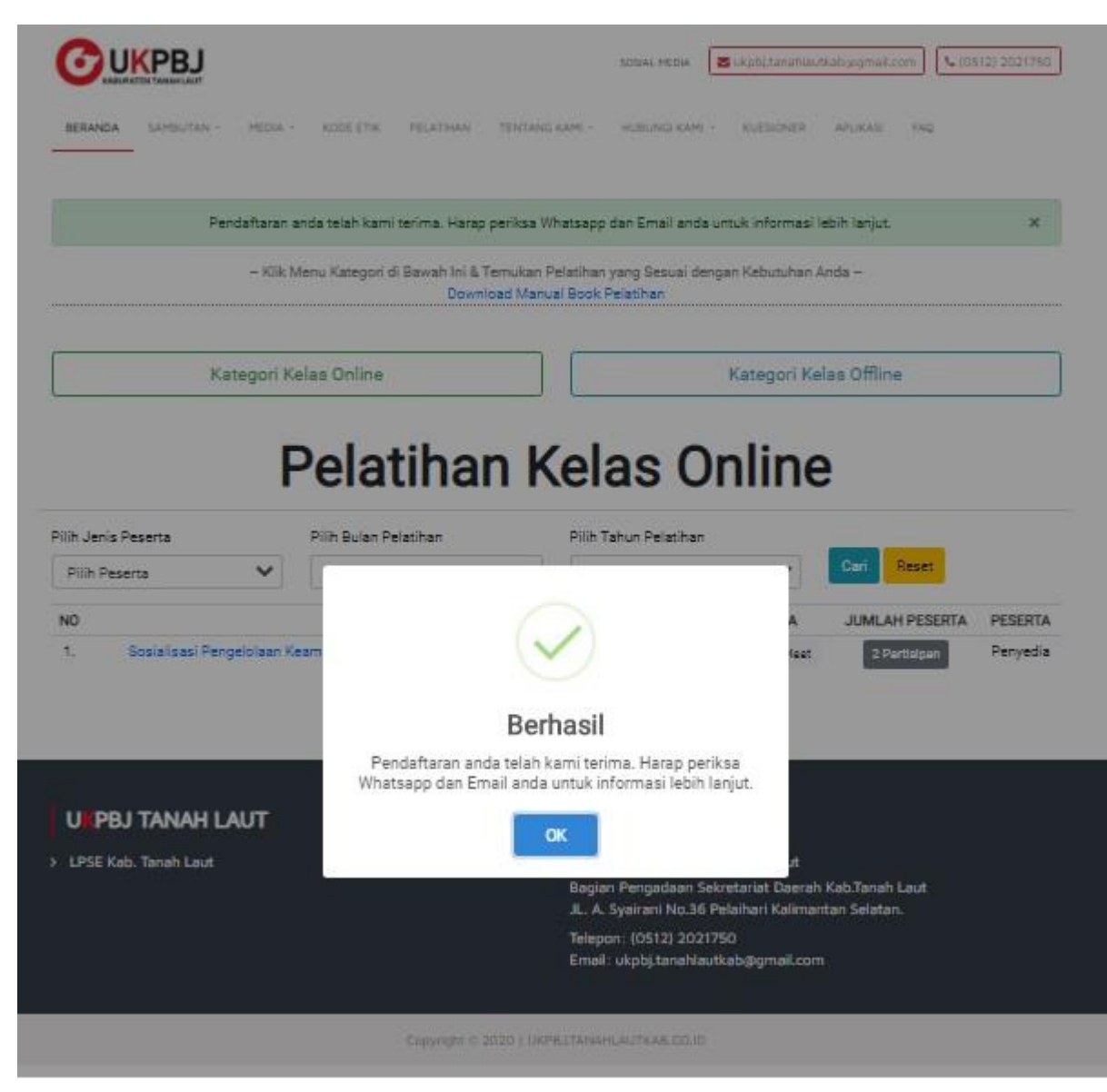

Ketika sudah berhasil silahkan untuk login ke alamat email anda dan masuk ke inbox (Kotak Masuk), balasan dari system akan langsung masuk ke email anda apabila tidak ada kesalahan dalam memasukan alamat email

Silahkan buka pesan dari system pada kotak masuk email anda untuk petunjuk selanjut nya

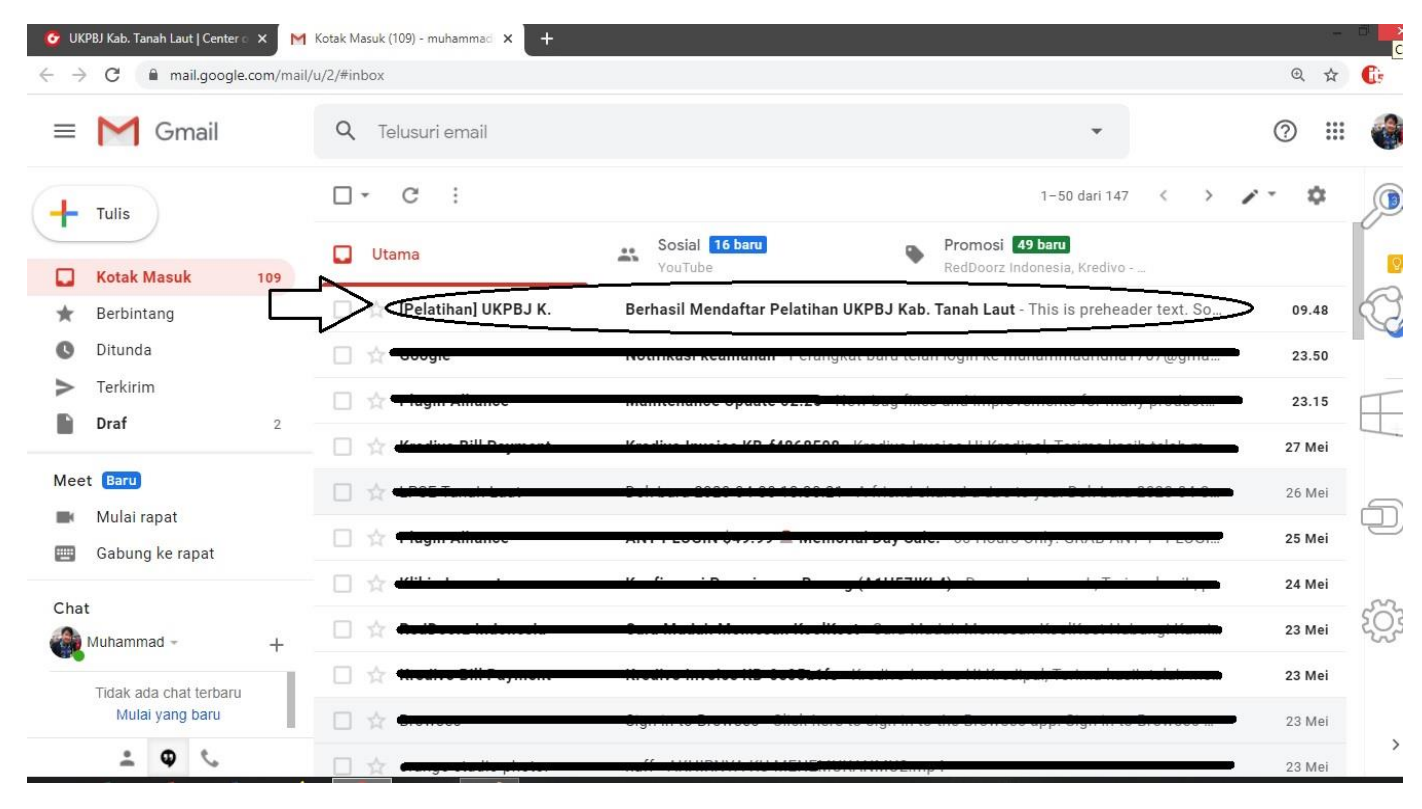

### System akan mengirimkan link dan kode untuk mengikuti video conference

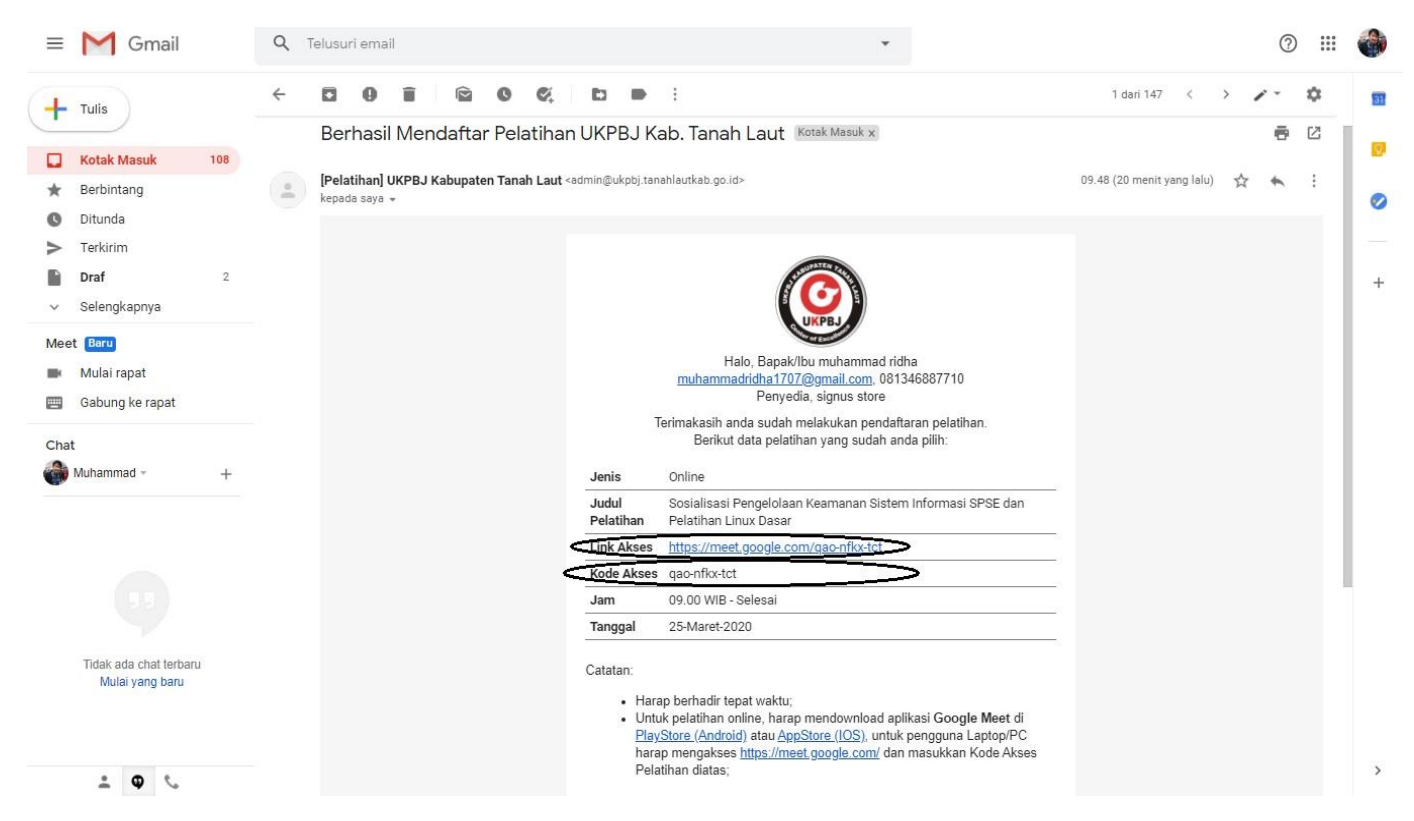

Note : Apabila anda ingin menggunakan smartphone untuk pelatihan online maka anda harus mendownload google meet di playstore dengan cara :

- 1. Buka menu smartphone anda
- 2. Cari logo 🔪 yang bertuliskan Playstore
- 3. Pada beranda playstore silahkan ketik 'Google Meet' pada pencarian

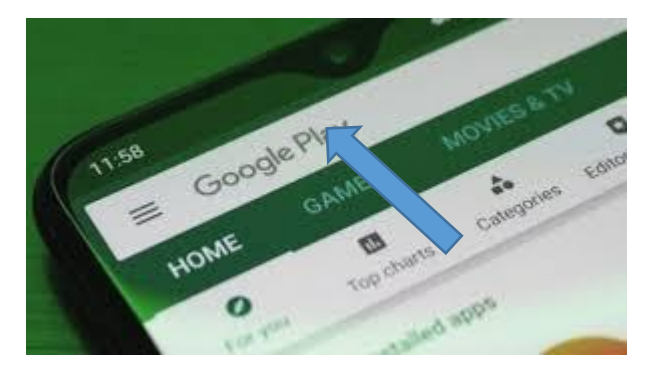

4. Silahkan Klik Tombil Hijau yang bertulisan Instal

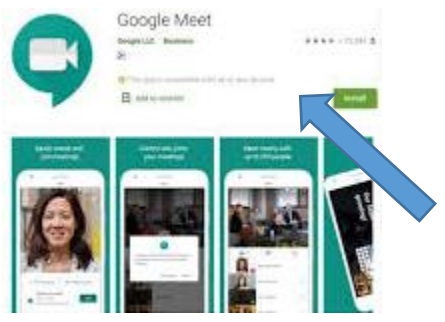

5. Setelah selesai menginstal buka Google Meet pada menu smartphone anda

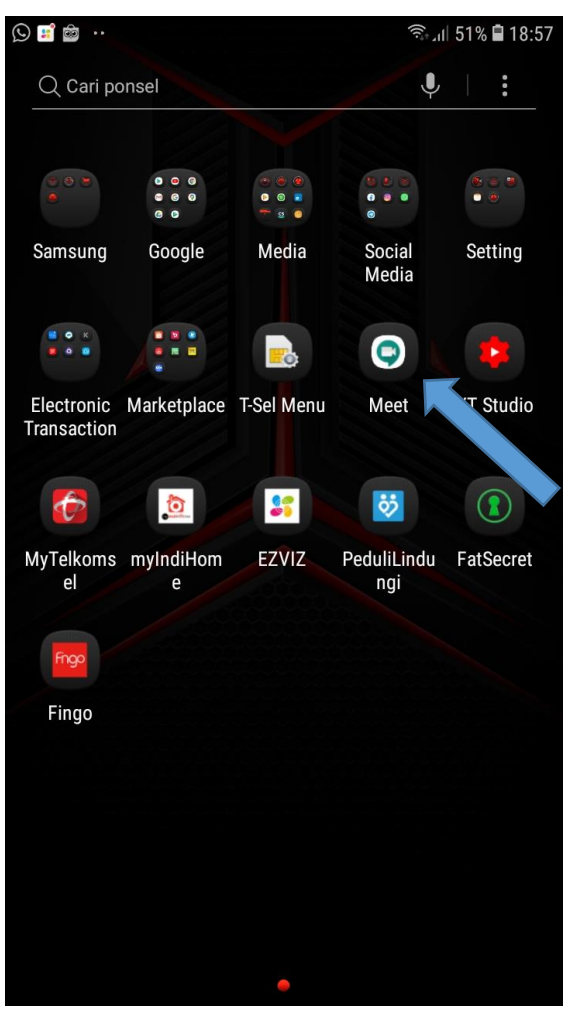

6. Pada Halaman Awal Google Meet Silahkan Pilih Meeting Code

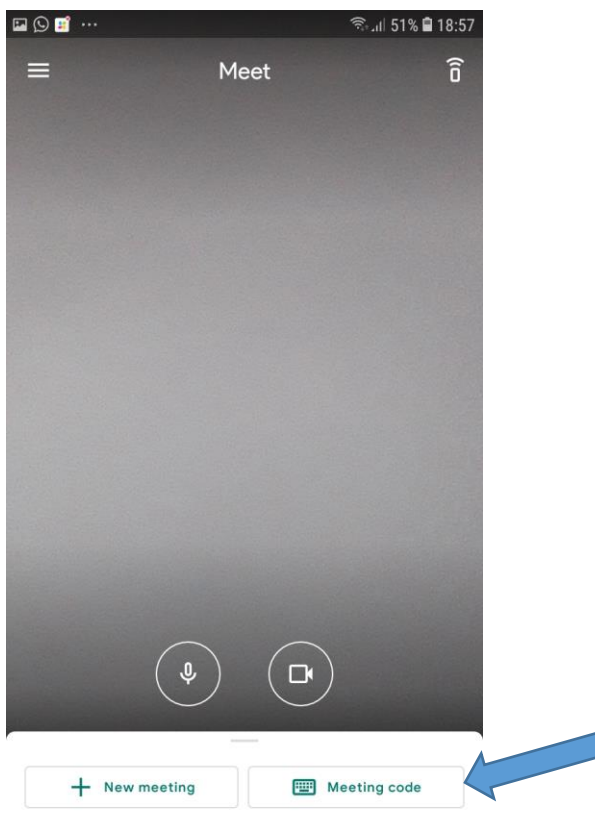

Swipe up to see your meetings

7. Masukan Kode Akses Meeting yang dikirim kan system melalui kotak masuk email anda Kemudian Pilih Join Meeting

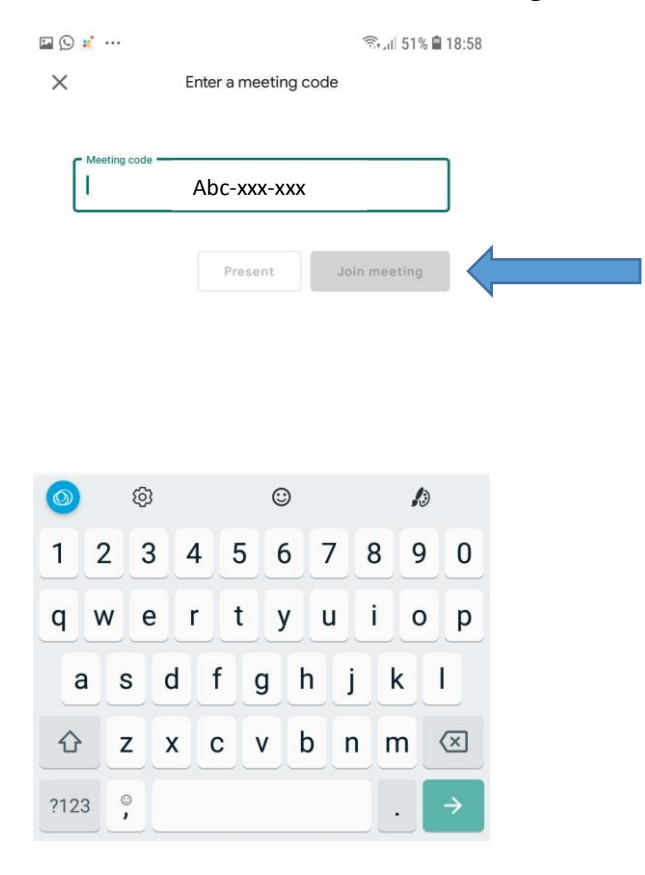

8. Selamat anda berhasil menggunakan google meet pada Smartphone anda